## Como Cambiar las Credenciales para Viewfuel

1. Visite viewfuel.com e ingrese sus credenciales de inicio de sesión

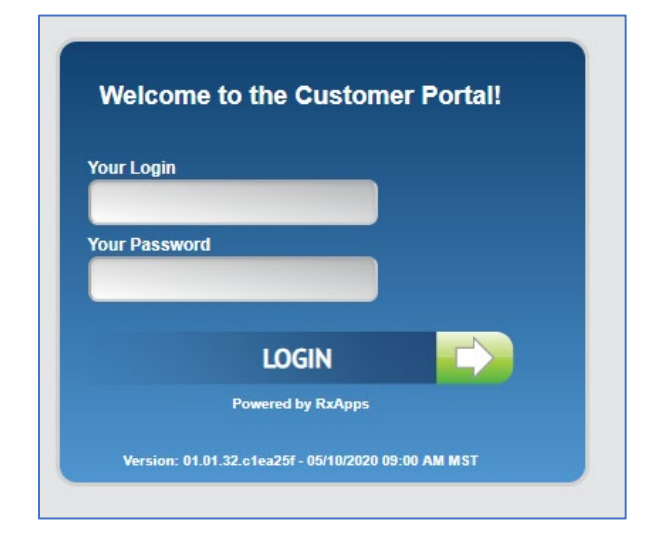

2. Si tiene más de un número de cuenta, ingrese el número de cuenta maestra en el campo de texto de "Customer Code" en la columna de la izquierda. (Si no tiene más de una cuenta, vaya al Paso 3).

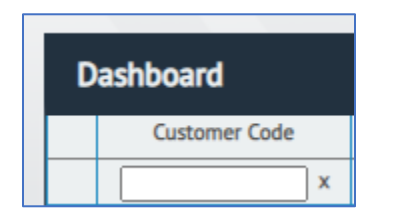

3. Haga clic en el símbolo más (+) que se encuentra junto al numero de cuenta deseado para ver las credenciales de inicio de sesión válidas.

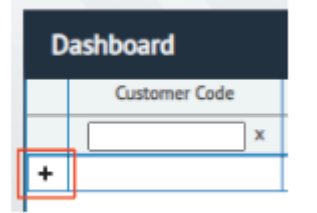

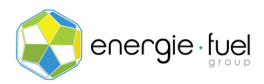

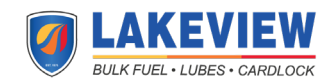

4. Busque la persona cuyas credenciales de inicio de sesión desea cambiar. Vaya a la columna de la derecha llamada "Select" y haga clic en el botón gris "Select" en la file de esa persona.

| Select |        |  |  |  |
|--------|--------|--|--|--|
|        | Select |  |  |  |
|        | Select |  |  |  |
|        | Select |  |  |  |
|        | Select |  |  |  |
|        | Select |  |  |  |
|        | Select |  |  |  |
|        |        |  |  |  |

5. La fila seleccionada ahora debería resaltarse en amarillo. Busque y haga clic en el botón azul "Update Login".

|   | Lock Login | Unlock Login | Reset Login to Default Password | Add Login | Update Login | Delete Login |
|---|------------|--------------|---------------------------------|-----------|--------------|--------------|
| _ |            |              |                                 |           |              |              |

6. Realice los cambios necesarios en el elemento emergente "Update Login for Customer". Una vez terminado, haga clic en el botón gris "Update Login".

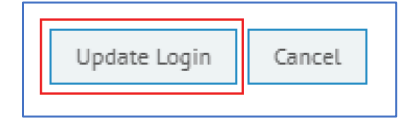

7. Las credenciales de inicio de sesión ahora se han cambiado.

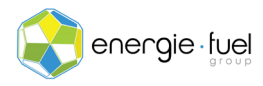

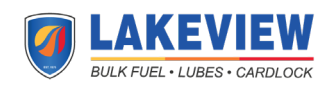